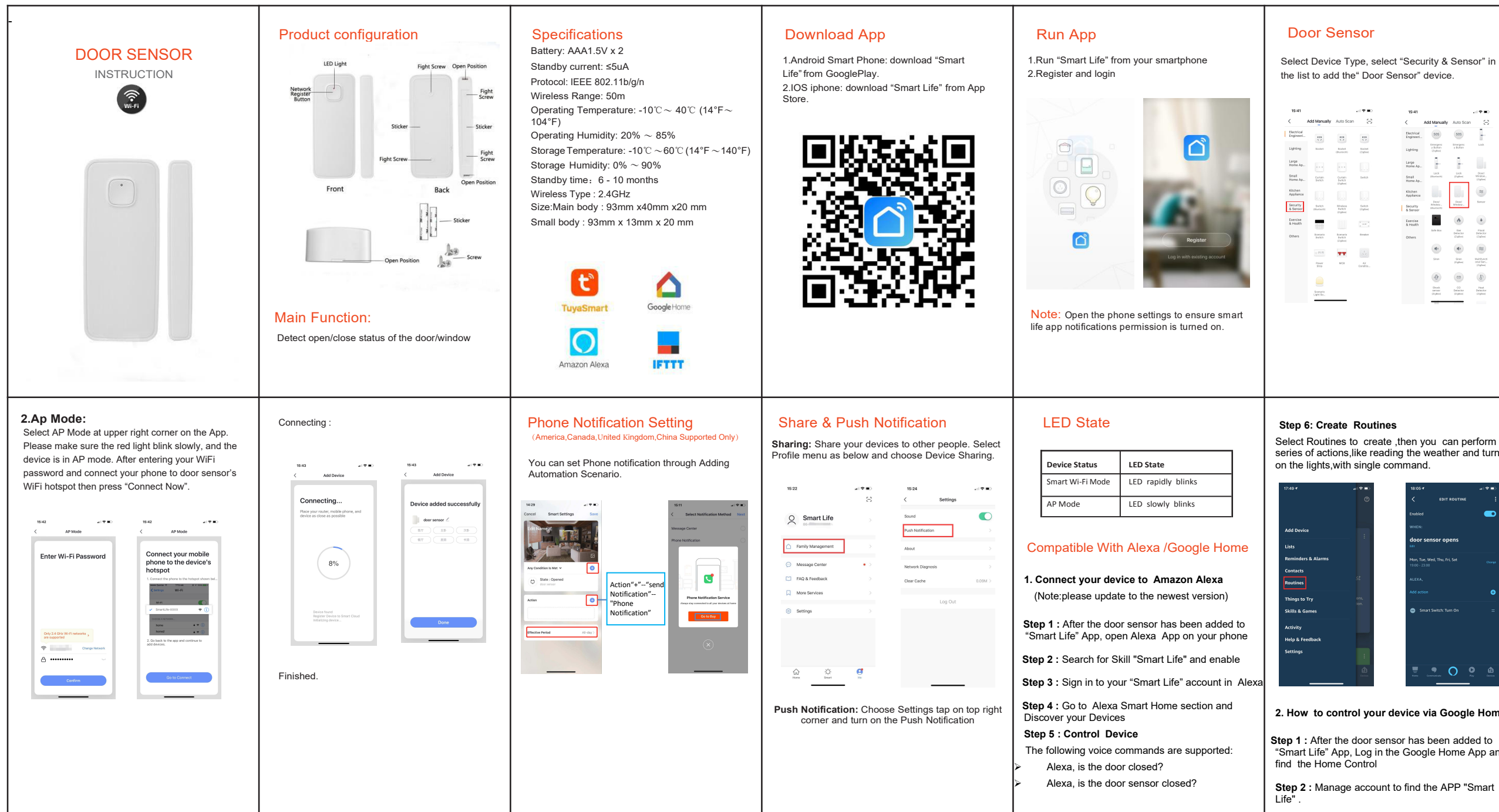

Select Device Type, select "Security & Sensor" in

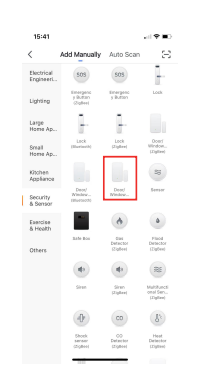

## **Network Configuration**

Remove the insulation sheet to the WI-FI configuration network mode, the red light flashes quickly.

If the wifi configuration mode fails or cannot connect to the network, press the Reset button for 6 seconds to enter the AP Mode, the red light will flash slowly. If you still can't connect, press Reset button again for 8 seconds to restore the factory settings, then judge the red light status as flashing quickly or slowly.

| 16:19                           |                          | 41 T 🔳   | 16:20               |                                   |  |
|---------------------------------|--------------------------|----------|---------------------|-----------------------------------|--|
|                                 | Add Device               | AP Mode  | < Add t             | levice                            |  |
| Add                             | Device                   |          | Enter Wi-F          | i Password                        |  |
| Power on the device and confirm |                          |          | Only support 2.4GHz | Only support 2.4GHz Wi-Fi network |  |
| that indi                       | cator light rapidly blin | 0        |                     |                                   |  |
|                                 |                          |          |                     |                                   |  |
|                                 |                          |          | *                   | Change Network                    |  |
|                                 | Help                     |          | Pasawiru            |                                   |  |
| Confi                           | rm indicator rapid       | ly blink |                     | к                                 |  |
|                                 |                          |          |                     |                                   |  |

Select Routines to create ,then you can perform a series of actions, like reading the weather and turning

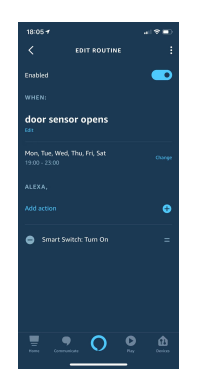

2. How to control your device via Google Home

"Smart Life" App, Log in the Google Home App and

Step 2 : Manage account to find the APP "Smart

Step 3 : Enter your account and password;

Step 4: Agree the smart life to work with Google Assistant.

## Step 5 : Control Device

(Note:Don't use similar words style to named the device, such as door sensor and front door sensor)

You can now control your devices using voice through your Google Home product. The following voice commands are supported:

Ok Google, is the door sensor on or off?

## Tine

1.Please make sure connect 2.4GHz wifi Network as the sensor do not support 5GHz wifi

2.The connect position for sensor and magnetic contact.

Small triangle on the sensor and magnetic contact must be at overlap position

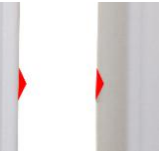

Make Your Home Smarter